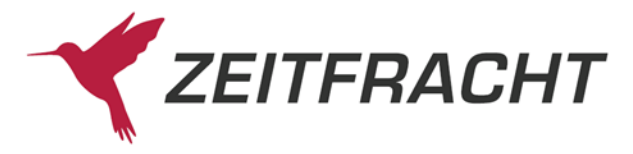

# Der Versandservice der Zeitfracht GmbH

Sie können über pcbis.de und fitbis.de das Zeitfracht Barsortiment beauftragen, die bestellten Titel direkt an Ihren Kunden zu liefern. Auf Wunsch wird die Sendung auch als Geschenk eingepackt und mit einer Grußkarte versehen. Der Versand ist nur innerhalb Deutschlands und innerhalb Österreichs möglich.

Wenn Sie den Versandservice in Anspruch nehmen wollen, legen Sie im Konfigurationsprogramm Adressdaten und Versandangaben an.

Die Rechnung wird in Ihrem Namen direkt von der Zeitfracht GmbH erstellt.

Als fitbis.de Benutzer können Sie alternativ die Berechnung an Ihre Kunden auch selbst vornehmen. Im Menü **Weitere Funktionen** werden unter **VS-Rechnungen** die von Zeitfracht erstellten Rechnungen an Ihre Kunden zu Ihrer Kontrolle aufgelistet.

Mit einem Link von der Auftragsnummer gelangen Sie ins Bestellbuch mit den dazugehörigen Positionen und Auftragsdaten.

# Inhaltsverzeichnis

| Der Versandservice der Zeitfracht GmbH 1          |
|---------------------------------------------------|
| Inhaltsverzeichnis1                               |
| Anlegen der Stammdaten im Konfigurationsprogramm2 |
| Stammdaten 2                                      |
| Versandangaben                                    |
| Versandservice Bestellungen 4                     |
| Kundendaten 4                                     |
| Geschenkservice                                   |
| E-Mail-Benachrichtigung                           |
| Versandservice-Rechnungen                         |
| Rechnungsausgangsbuch9                            |
| Bestellbuch                                       |
| DHL Sendungsverfolgung11                          |
| Auftragsdaten11                                   |

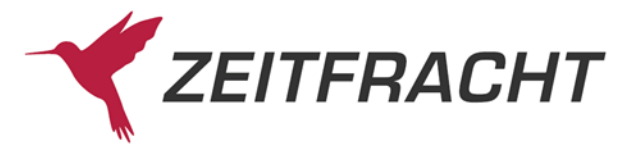

# Anlegen der Stammdaten im Konfigurationsprogramm

Im Menü **Versandservice** legen Sie unter **Stammdaten** die Absenderdaten für die Versandetiketten und für die Versandservice- Lieferscheine bzw. -Rechnungen fest.

Über den Menüpunkt **Versandangaben** bestimmen Sie die Versandart und die Gebühren, die Ihren Kunden in Rechnung gestellt werden.

| ZEITI     | RACHT            |             |             |           |
|-----------|------------------|-------------|-------------|-----------|
| Mandanten | Versandservice   | Kalkulation | Datenbanken | Sonstiges |
|           | Stammdaten       | հա          |             |           |
| _         | Versandangaben 🤇 |             |             |           |

### Stammdaten

| Versandservice Stammdaten          |                                                   |
|------------------------------------|---------------------------------------------------|
| Rechnungsanschrift                 |                                                   |
| Name der Buchhandlung *            | Buchhandlung Wilder Kaiser                        |
| Strasse *                          | Wendelsteinblick 56                               |
| PLZ*                               | 85543                                             |
| Ort *                              | Flinntsbach a. Inn                                |
| Telefonnummer *                    | 089/56789                                         |
| Faxnummer                          | 089/67898                                         |
| Internet-Adresse                   | www.wilder-eber-am-wendelstein.de                 |
| E-Mail-Adresse                     | wilder-eber@Kaiser.de                             |
| Absenderzeile über Adressbereich   | Wilder Kaiser - Wendelsteinblick 56 - 85543 Flint |
| Absenderadresse für Versandetikett |                                                   |
| Zeile 1 *                          | Buchhandlung Wilder Kaiser                        |
| Zeile 2 *                          | Wendelsteinblick 56                               |
| Zeile3 *                           | 85543 Flintsbach a. Inn                           |
| Zeile 4                            |                                                   |

Die Absenderadresse für das Versandetikett und die Kontodaten sind Pflichtfelder, die auf jeden Fall zu füllen sind.

Auf Wunsch können Sie auch

Legen Sie zuerst Ihre Stammdaten für den Versandservice an.

Aus dem Konfigurationsmenü Mandant sind schon einige Felder in der Rechnungsanschrift voreingestellt. Sie können diese natürlich individuell verändern.

Kontoverbindung für Überweisungsträger

| Name der Bank * |
|-----------------|
| Kontoinhaber *  |

IBAN \*

BIC \*

Fußtexte für Versandservice-Lieferschein und -Re

Fußtext 1.Zeile

Fußtext 2.Zeile

USt-Id

|    | LBBW                        |
|----|-----------------------------|
|    |                             |
|    | Wilder Kaiser               |
|    |                             |
|    | DE38 6005 0101 0007 6543 21 |
|    |                             |
|    | SOLADES1600                 |
| 90 | chnung                      |
|    | Besorgung wie der Blitz!    |
|    |                             |

Lieferung über Nacht!

DE 987654321

noch einen zweizeiligen Fußtext für den VS-Lieferschein und die VS-Rechnung mitgeben. Da gelegentlich der beigelegte Überweisungsträger verloren geht, kann man hier auch nochmal die Bankverbindung eintragen.

Felder mit \* sind Pflichtangaben

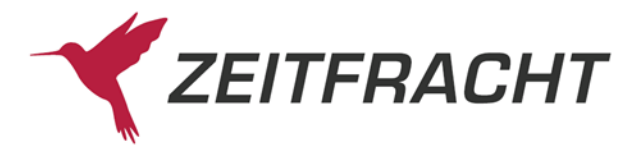

### Versandangaben

Erst wenn Sie die Stammdaten angelegt haben, können Sie die Versandart und die Versandkosten für Ihre Kunden eintragen. Andernfalls bekommen Sie einen Hinweis.

Entscheiden Sie, welche Versandart Sie wünschen:

**Standard**: die günstige Variante, bei der erst oberhalb von Gewichts- und Wertgrenze DHL-Pakete verschickt werden

**DHL-Paket**: immer als DHL-Paket

Nach einer Änderung klicken Sie zum Speichern auf den Button Ändern.

| Mandanten        | Versandservice          | Kalkulation          | Datenbanken            | Sonstiges           | fitbis.de          |
|------------------|-------------------------|----------------------|------------------------|---------------------|--------------------|
|                  | Stammdaten              |                      |                        |                     |                    |
|                  | Versandangaben          | Ռո                   |                        |                     |                    |
| Versandangabe    | en 🛛                    |                      |                        |                     |                    |
|                  |                         |                      |                        |                     |                    |
| Versandart:      | Standard                | ▼ Ändern             |                        |                     |                    |
|                  | Standard = variabler    | Versand als Briefpos | st oder DHL-Paket, alt | hängig von Gewic    | ht und Wertgrenze  |
|                  | DHL-Paket = immer       | DHL-Paket            |                        |                     |                    |
|                  |                         |                      |                        |                     |                    |
| An Ihre Kunden   | sollen folgende Versa   | ndkosten in Rechnu   | ng gestellt werden:    |                     |                    |
|                  |                         |                      |                        |                     |                    |
| KNV berechnet I  | hnen                    |                      |                        |                     |                    |
|                  | 3.05€ Wareng            | ost                  |                        |                     |                    |
|                  | 3.70€ pro Pak           | et                   |                        |                     |                    |
| ieweils zzal     | 100€ beiabw             | eichender Lieferans  | chrift                 |                     |                    |
| jourono Legi.    | 1.000                   |                      |                        |                     |                    |
| Ab Auffragsw     | ert Versandkost         | en                   |                        |                     |                    |
| 0.00 E           | 4.90                    | € Ändern             |                        |                     |                    |
| 0.00 C           |                         |                      |                        |                     |                    |
| 20.00            | € 3.00                  | € Andern             | Löschen                |                     |                    |
|                  | €                       | € Hinzufügen         |                        |                     |                    |
|                  |                         | I                    |                        |                     |                    |
| Zzal. Gebühr für | abweichende Versand     | ladresse: 1.00       | ۀndern                 | Löschen             |                    |
|                  |                         |                      |                        |                     |                    |
|                  |                         |                      |                        |                     |                    |
| Der KNV-         | Geschenkservice soll (  | genutzt werden       |                        |                     |                    |
| An Ibre Kunder   | sollen hierfür folgend  | e Gebühren in Rechr  | und destellt werden.   |                     |                    |
| KNV berechnel    | Ihnen zusätzlich zu o.g | J. Versandkosten 1.7 | 0 EUR pro Geschenk     | service-Auftrag. Ma | iterial inklusive. |
| Gooshankooni     | ico Cobübri 20          |                      | adorn                  |                     |                    |
| Geschenkselv     | ce-debunit. 2.0         |                      | Ident                  |                     |                    |
| Abbrechen        |                         |                      |                        |                     |                    |
| noorconon        |                         |                      |                        |                     |                    |

Legen Sie pro Auftragswert die **Versandkosten** für Ihre Kunden fest. Zum Speichern klicken Sie nach jeder Eingabe am Zeilenende auf den Button **Ändern**.

Durch Klicken auf **Hinzufügen** können Sie weitere Gebühren-Staffeln eintragen. Diese werden nach der Höhe des Auftragswerts sortiert.

Oben sind zu Ihrer Information die Gebühren, die Zeitfracht Ihnen berechnet, aufgelistet. Wenn Sie den **Geschenkservice** nutzen wollen, haken Sie im unteren Teil der Maske die entsprechende Checkbox an und legen die **Geschenkservice-Gebühr** fest. Speichern Sie diese ebenfalls durch Klicken auf den **Ändern**-Button.

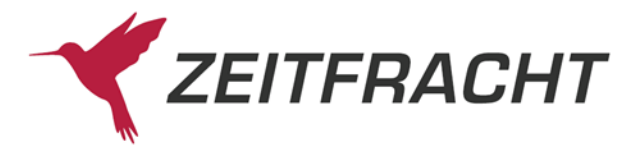

# Versandservice Bestellungen

Aus der Einzel- oder Sammelbestellung öffnet ein Klick auf den Button **Versandservice-Bestellung** die dazugehörige Bestellmaske.

Zwischen beiden Bestellvarianten Versandservice- und Standard-Bestellung kann hin und her gewechselt werden. Wenn von der Versandservice- in die Standard-Bestellung gewechselt wird, bleiben etwaige versandspezifische Eingaben im Hintergrund solange erhalten, bis die Bestellung abgeschlossen oder abgebrochen wird.

Einige Artikel sind von der Versandservice-Bestellung ausgeschlossen (Sie erhalten einen Hinweis): 1. Fortsetzungswerke

- 2. Artikel mit nicht vormerkbaren Meldenummern (07, 17, 19, 20, 24, 43, 60, 62, 88, 94)
- 3. gebündelte Artikel

|            |                                                                |                |           |                                                          | Bestellu | ng        |       |     |                                                       |   |
|------------|----------------------------------------------------------------|----------------|-----------|----------------------------------------------------------|----------|-----------|-------|-----|-------------------------------------------------------|---|
|            | Lieferant:<br>Bestellstatus:                                   | Barsortiment   | ×<br>.) × | Kundenbestellung Kundendaten   Versandservice-Bestellung |          |           |       |     |                                                       |   |
| <b>•</b> w | ▼ Weitere Bestelloptionen                                      |                |           |                                                          |          |           |       |     |                                                       |   |
| Lief.      | Menge Bestellr                                                 | nummer         | NrPr.     | Bestellzeichen                                           | Mnr      | Vormerken | Preis |     | Autor/Titel                                           |   |
| ۶          | Gebündelte Titel kö<br>nicht per Versandse<br>bestellt werden. | nnen<br>ervice |           |                                                          | 15       | ~         | 45,00 | EUR | Wein-Lese-Zeit, Salice Salentino<br>Liante DOC (rot). | × |
| Abbi       | Abbrechen Weitere Funktionen Estellung speichern               |                |           |                                                          |          |           |       |     |                                                       |   |

### Kundendaten

Im Modus Versandservice-Bestellung legen Sie in den **Kundendaten** die Versandadresse an oder wählen diese aus den Stammadressen aus.

| estellung ► Adresse suchen/be | arbeiten            |     |                       |                                |   |
|-------------------------------|---------------------|-----|-----------------------|--------------------------------|---|
| Adresse suchen/bea            | rbeiten             |     |                       |                                |   |
| Firmenname                    |                     |     | Telefon               |                                |   |
| Anrede                        | Herr Privatdetektiv |     | Mobil                 |                                |   |
| Nachname *                    | Chang               |     | Fax                   |                                |   |
| Vorname                       | Joseph              |     | E-Mail                | joseph@detektei-chang.de       |   |
| Straße/Postfach               | Industriestr. 23    |     | Notiz                 | Notiz                          |   |
| PLZ *                         | 70765               |     |                       |                                |   |
| Ort *                         | Stuttgart           |     |                       |                                |   |
| Land *                        | Deutschland         | × ~ | Benachrichtigung      | *                              |   |
|                               |                     |     | Manuelle Benachrichti | gung                           |   |
|                               |                     |     | Automatische SMS be   | i Wareneingang 🛛 🔵 an Mobil    |   |
|                               |                     |     | Automatische E-Mail b | ei Wareneingang                |   |
|                               |                     |     | Automatische E-Mail b | ei Versandservice-Bestellungen |   |
| - Cusha - Cusha startan       | Weiters Evolutionen |     |                       |                                | 0 |

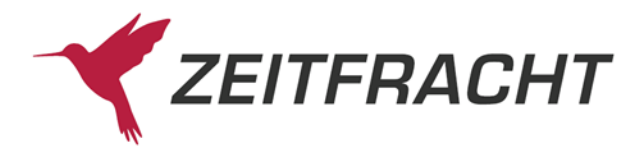

Mit der Option **Benachrichtigung: automatische E-Mail bei Versandservice-Bestellungen** erhält der Kunde eine E-Mail, sobald die Sendung beim Zeitfracht Barsortiment abgeschickt wurde.

#### Klicken Sie auf Weitere Bestelloptionen.

Sie bekommen alle aus Ihrer Konfiguration oder aus den Kundendaten übernommenen Auftragsdetails angezeigt, diese können alle noch verändert werden.

Für den Versandservice werden nicht alle Adressfelder in voller Länge übertragen. In der Mitte sehen Sie unter **Kundendaten/Rechnungsadresse** wie die Kundenadresse auf dem Versandetikett oder der Versandservice-Rechnung ausgedruckt werden. Wurde ein Feldinhalt abgeschnitten, kürzen Sie ihn ggf. in den Kundendaten.

Rechts unten sehen Sie in den **Auftragsdaten** den Auftragswert und die Gebühren aufgelistet. Soll die Bestellung an eine andere Adresse als an die des Auftraggebers geliefert werden, klicken Sie auf **Lieferadresse** und geben die abweichende Adresse ein.

| re Bestelloptionen      |     |                                        |                                 |                       |
|-------------------------|-----|----------------------------------------|---------------------------------|-----------------------|
| Geschenkoptionen        |     | Kundendaten/Rechnungsadresse 🗸         | Bestellnotiz                    |                       |
| Benachrichtigung:       |     | Herr Privatdetektiv<br>Joseph Chang    | Bestellnotiz                    |                       |
| an E-Mail Adresse       | × ~ | Industriestr. 23<br>DE 70765 Stuttgart |                                 |                       |
| Zahlungsmittel:         |     |                                        |                                 |                       |
| Versandservice Rechnung | ~   | Lieferadresse                          | Auftragsdaten                   |                       |
| Versandart:             |     | Ű                                      | Auftragswert:<br>Versandgebühr: | 20,00 EUR<br>0,00 EUR |
| Standard                | × ~ |                                        | Geschenkgebühr:                 |                       |
|                         |     |                                        | Gesamt:                         | 20,00 EUR             |
|                         |     |                                        | Bestellop                       | tionen schließen      |

Nach Abschluss der Bestellung finden Sie die Lieferadresse in der Bestellbuch-Anzeige unter Auftragsdaten.

Bei Zahlungsmittel haben Sie die Wahl, als Versandservice-Rechnung die Rechnung durch die Endkundenbelieferung der Zeitfracht GmbH erstellen zu lassen , oder weitere Zahlungsarten wie **bereits** bezahlt und Sonstige (siehe Bestellnotiz) auszuwählen, die nur im Bestellbuch unter den Auftragsdaten abgelegt werden und keine weiteren Auswirkungen haben.

#### Versandservice-Rechnung

Bei dieser Zahlungsart erstellt Zeitfracht die Rechnung in Ihrem Namen und unter Angabe Ihrer Bankverbindung.

Eine Übersicht über diese Rechnungen erhalten Sie im Menü Verwaltung unter VS-Rechnungen.

#### **Fitbis-Rechnung**

Bei dieser Zahlungsart, die nur von fitbis-Kunden genutzt werden kann, erstellen Sie die Rechnung selbst. Bei Auslieferung der Bestellung (mit Lieferschein) wird in Ihrem fitbis eine unbearbeitete Rechnung für den Kunden angelegt. Sie finden die Rechnung in der **Fakturierung** mit der Schnellsuche **Kunden mit unbearbeiteten Rechnungen**.

Nach dem Druck kann der Beleg wie alle anderen Rechnungen in der Fakturierung wieder aufgerufen, nachgedruckt oder auch storniert werden.

Eine Auswertung findet über das monatliche Rechnungsausgangsbuch im Selfservice statt.

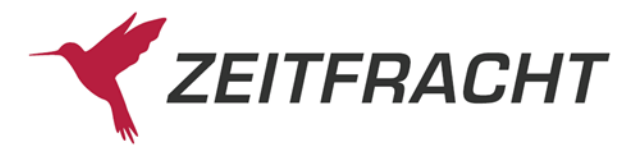

#### Geschenkservice

Auf Wunsch packt Zeitfracht Ihre Sendung in Geschenkpapier ein und legt eine zum Papier passende Grußkarte bei.

Der Button **Geschenkservice** wird Ihnen beim Bestellen nur angeboten, wenn in der **Konfiguration** bei den **Versandangaben** die Checkbox **Der Geschenkservice soll genutzt werden** aktiviert wurde.

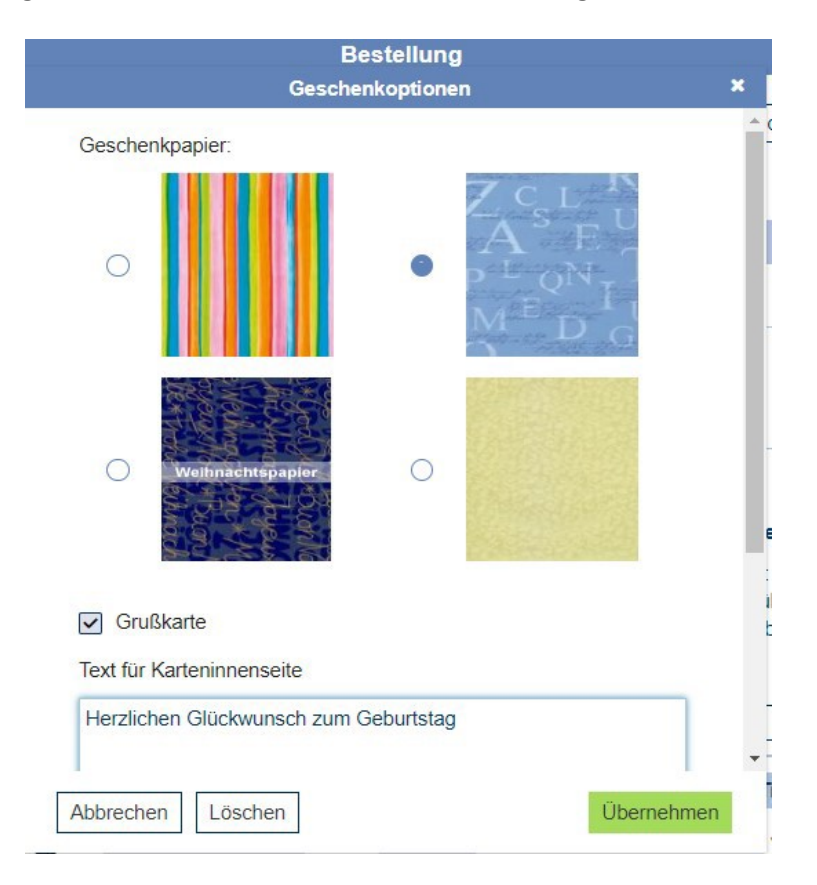

Wählen Sie für Ihren Auftrag hier ein Geschenkpapiermotiv aus. Wenn eine Grußkarte beigelegt werden soll, haken Sie die Checkbox an und tragen einen Text von maximal 500 Zeichen ein. Mit **Übernehmen** speichern Sie alles in Ihren Auftrag.

### Auftrag abschließen

Mit Klick auf Speichern wird die Bestellung mit dem Status erfasst ins Bestellbuch geschrieben.

### Weitere Funktionen:

- Mit VS-OLA können Sie abfragen, ob ein Titel beim Zeitfracht Barsortiment auf Lager ist.
- Mit VS-Reservieren können Sie die Positionen beim Zeitfracht Barsortiment direkt reservieren lassen. Diese Positionen erhalten im Bestellbuch den Status VS-reserviert. Mit dem nächsten Abruf werden sie dann auf gesendet gesetzt.

Versandservice-Aufträge werden immer um 13 Uhr abgerufen.

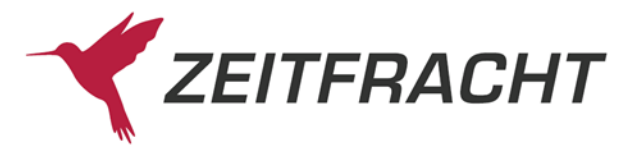

# **E-Mail-Benachrichtigung**

Wenn bei den Kundendaten die automatische E-Mail-Benachrichtigung ausgewählt wurde, wird der Kunde beim Versand des Auftrags benachrichtigt.

etgeff: Ihre Bestellung

Sehr geehrte Frau Kling,

heute Nachmittag wurde Ihre Bestellung 1256 vom 20.08.2009 an folgende Adresse Frau Dr. med. Herta Gramas Karlstraße 5 75385 Neuweller versendet.

Inhalt:

1 x Insel Büch.1323 Tellkamp.Reise zur blau 978-3-458-19323-4

Mit freundlichen Grüßen.

Buchhandlung Wilder Kaiser Wendelsteinblick 56 85543 Flinntsbach a. Inn

Telefon: 089/56789 Fax: 089/67898 E-Mail: wilder-eber@Kaiser.de USt-ID: DE 987654321

Der Kunde wird auch benachrichtigt, wenn ein Artikel nicht lieferbar ist, und ob und gegebenfalls wie lange der Artikel zur Nachlieferung vorgemerkt ist.

Sehr geehrte Frau Kling,

heute Nachmittag wurde Ihre Bestellung 1259 vom 20.08.2009 versendet.

Inhalt:

1 x Serie Piper.07568 Steinfest.Gebr.Österr 978-3-492-27568-2

Folgende Positionen wurden zur Nachlieferung vorgemerkt:

 x Steinfest,H.:Gewitter über Pluto 978-3-492-05310-5
Grund: Noch nicht erschienen.
Nachlieferung möglich bis: 23.08.2009
x Steinfest,H.:Gewitter über Pluto 978-3-492-05310-5
Grund: Noch nicht erschienen.
Nachlieferung möglich bis: 23.08.2009

Mit freundlichen Grüßen.

Buchhandlung Wilder Kaiser Da wo die Welt am Schönsten ist Wendelsteinblick 56

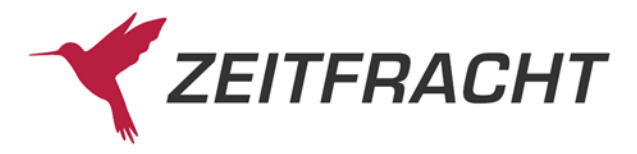

## Versandservice-Rechnungen

Wird bei der Bestellung in den Kundendaten die Zahlart **VS-Rechnung** ausgewählt, erstellt die Zeitfracht GmbH beim Versand die Rechnung an Ihren Kunden in Ihrem Namen.

Seite 1 von 1

|          | Bitte bei Zahlung oder Rückfragen angeben: |                |  |  |  |  |
|----------|--------------------------------------------|----------------|--|--|--|--|
| Rechnung | Vorgangs-Nr.                               | Vorgangs-Datum |  |  |  |  |
|          | 915100000503                               | 09.09.2009     |  |  |  |  |

Gemäß Ihrer Bestellung stellen wir Ihnen nachfolgend in Rechnung:

| Pos.          | Menge | Titel        |                     |          | MwSt. | Einzelpreis | Gesamtpreis |
|---------------|-------|--------------|---------------------|----------|-------|-------------|-------------|
| 1             | 1     | Coelho,P.:Ar | m Ufer des Rio Pied | ra,4CD-A | 19 %  | 24,90 EUR   | 24,90 EUR   |
| 2             | 1     | detebe.2314  | 6 Coelho Am Ufer d  | Rio Pied | 7%    | 8,90 EUR    | 8,90 EUR    |
|               |       |              |                     |          | Zwi   | schensumme: | 33,80 EUR   |
| Nettobetrag 7 | %:    | 8,44 EUR     | MwSt. 7 %:          | 0,59 EUR | Ver   | sandkosten: | 0,50 EUR    |
| Nettobetrag 1 | 9%:   | 21,23 EUR    | MwSt. 19 %:         | 4,04 EUR |       |             |             |
| Nettobetrag G | ios.: | 29,67 EUR    | MwSt. gesamt:       | 4,63 EUR | Get   | amtbetrag   | 34,30 EUR   |

Lieferdatum entspricht Rechnungsdatum.

Bitte überweisen Sie den Rechnungsbetrag ohne Abzug auf das auf dem Überweisungsträger angegebene Bankkonto.

Vielen Dank für Ihren Auftrag

Rücksendungen an: Inselbuchhandlung

An der Seepromenade 1 27111 Amrum

| Vorgangs-Nr. | Vorgangs-Datum |
|--------------|----------------|
| 915100000503 | 09.09.2009     |

| Menge | Kurztitel | Preis | Rücksendegrund |
|-------|-----------|-------|----------------|
|       |           |       |                |
|       |           |       |                |
|       |           |       |                |
|       |           |       |                |
|       |           |       |                |

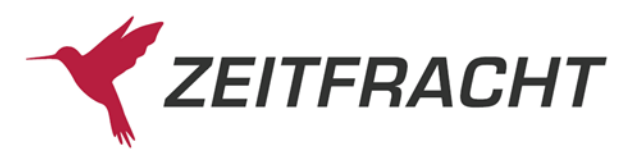

# Rechnungsausgangsbuch

Im Menü **Verwaltung** finden Sie unter **VS-Rechnungen** das Rechnungsausgangsbuch zu den von Zeitfracht erstellten Kundenrechnungen für den aktuellen Monat aufgelistet. Wollen Sie die Rechnungen eines anderen Monats sehen, klicken Sie auf den Pfeil **v** und wählen den gewünschten Monat aus.

| Recherche                  |                  |     |      | estellen       |         | Verwaltung |              |  |  |  |
|----------------------------|------------------|-----|------|----------------|---------|------------|--------------|--|--|--|
| Verwaltung ► VS-Rechnungen |                  |     |      |                |         |            |              |  |  |  |
| Rech                       | nungsausga       | ngs | sbuc | h Versand      | Iservic | e          |              |  |  |  |
| Febr                       | uar 2020         | ~   |      |                |         |            |              |  |  |  |
| Feb                        | ruar 2020        | *   |      | Δ11 <b>5</b> - | Peebn   | unde-      | Warepwort    |  |  |  |
| Jan                        | uar 2020         | ę   | gs-  | trags-         | bet     | rad        | Brutto volle |  |  |  |
| Dez                        | ember 2019 na    | 9   | r    | Nummer         | Ges     | amt        | MwSt         |  |  |  |
| Nov                        | ember 2019       | e   | 5194 | 250434         | 24,0    | 0 EUR      |              |  |  |  |
| Okt                        | ober 2019        | e   | 6494 | 251036         | 18.0    | 0 EUR      |              |  |  |  |
| Sen                        | tombor 2010      | E F |      |                | 54.0    |            |              |  |  |  |
| , ocp                      | temper 2019      | F   | 3547 | 250189         | 54 0    | 9 FLIR     |              |  |  |  |
| Aug                        | ust 2019         | 6   | 6547 | 250189         | 54,9    | 9 EUR      |              |  |  |  |
| Aug<br>Juli                | ust 2019<br>2019 | •   | 6547 | <u>250189</u>  | 54,9    | 9 EUR      |              |  |  |  |

Über den Link der Auftragsnummer rufen Sie die dazugehörigen Bestelldaten im Bestellbuch auf.

| Rechnung                  | sausgangsbuc         | h Versand                | dservice                       |                                   |                                  |                                  |                                 |                          |                         |              |              |
|---------------------------|----------------------|--------------------------|--------------------------------|-----------------------------------|----------------------------------|----------------------------------|---------------------------------|--------------------------|-------------------------|--------------|--------------|
| Februar 202               | 20 🗸                 |                          |                                |                                   |                                  |                                  |                                 |                          |                         |              |              |
| Rech-<br>nungs-Da-<br>tum | Rechnungs-<br>Nummer | Auf-<br>trags-<br>Nummer | Rechnungs-<br>betrag<br>Gesamt | Warenwert<br>Brutto volle<br>MwSt | Warenwert<br>Brutto erm.<br>MwSt | Warenwert<br>Netto volle<br>MwSt | Warenwert<br>Netto erm.<br>MwSt | Ge-<br>schenk-<br>gebühr | Ver-<br>sand-<br>gebühr | MwSt<br>voll | MwSt<br>erm. |
| 04.02.2020                | 9151000056194        | <u>250434</u>            | 24,00 EUR                      |                                   | 24,00 EUR                        |                                  | 22,43 EUR                       |                          |                         |              | 1,57 EUR     |
| 26.02.2020                | 9151000056494        | 251036                   | 18,00 EUR                      |                                   | 18,00 EUR                        |                                  | 16,82 EUR                       |                          |                         |              | 1,18 EUR     |
| 28.02.2020                | 9151000056547        | 250189                   | 54,99 EUR                      |                                   | 54,99 EUR                        |                                  | 51,39 EUR                       |                          |                         |              | 3,60 EUR     |

Von der Zeitfracht erstellte Versandservice-Belege finden Sie im **Self Service** unter **Archiv BS Belege**. Hier können Sie entweder nach der **Belegnummer** suchen oder für einen bestimmten Zeitraum die **Belegart** VS Lieferschein bzw. VS Rechnung auswählen.

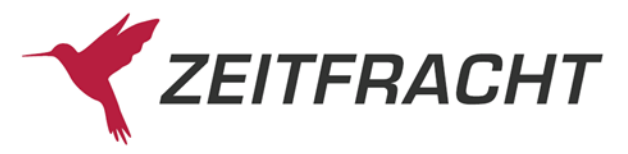

# Bestellbuch

| Beste                 | llungen suchen     |                 |
|-----------------------|--------------------|-----------------|
|                       |                    |                 |
| Bestellstatus         |                    | * ~             |
| Lieferant             |                    | × ~ 📂           |
| Bestellzeitraum       |                    | ×               |
| Bestellzeichen        |                    |                 |
| Kundenname            |                    |                 |
|                       |                    |                 |
| ISBN/EAN × V          | •                  |                 |
| Notiz                 |                    |                 |
| Titelnummer           |                    |                 |
| Verlag                |                    |                 |
| Versandart            |                    | ~               |
| Vormerken             |                    |                 |
| VS-Auftragsnr.        | E-Bo               | ok              |
| Versandservice-Bestel | 🗾<br>Iluna 🔲 Archi | vierter Bestand |

Für die Suche nach **Bestellstatus** gibt es für Versandservice-Bestellungen neue Status, nach denen gesucht oder gefiltert werden kann:

| Bestellung                | en suchen            | Bestellstatus           |
|---------------------------|----------------------|-------------------------|
| Bestellstatus             | × ~ /=               | 1: erfasst 2            |
|                           | 1                    | 3: gesendet 5           |
| Lieferant                 | × ~ /=               | 15: VS ausgeliefert 175 |
| Bestellzeitraum           | × ~                  | 16: VS Mnr 8            |
| Bestellzeichen            |                      |                         |
| Kundenname                | Ē                    | -                       |
| Kundenbestellung          | E-Book               |                         |
| Versandservice-Bestellung | Archivierter Bestand |                         |

### VS Meldenummer

Nicht lieferbare Artikel. Wenn bei der VS-Bestellung **Nachliefern = J** angeklickt wurde, sind die Artikel vorgemerkt (für max. 60 Tage) und werden so früh wie möglich nachgeliefert.

### • VS reserviert

Titel wurde über die OLA reserviert. Die Bestellung kann nicht gelöscht werden.

#### • VS ausgeliefert

In der Kurzanzeige wird der Status mit dem Datum der Auslieferung angezeigt.

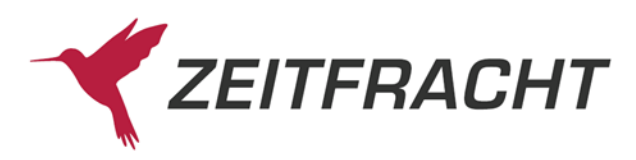

VS-Bestellungen können nicht **gesperrt** werden. VS-Bestellungen mit dem Status **erfasst** können noch **gelöscht** werden.

#### **DHL Sendungsverfolgung**

In der Vollanzeige des Bestellbuchs sehen Sie bei Ihren als DHL-Paket verschickten Versandservice-Bestellungen die DHL Paketnummer als Link.

| Lemire, Sabine. Mi                                           | ira.                                                |         |                |                  |      | ۹ ۵       | Bestellung | 48 von 190      |           | ×     |
|--------------------------------------------------------------|-----------------------------------------------------|---------|----------------|------------------|------|-----------|------------|-----------------|-----------|-------|
| Bestelldaten                                                 | Kundendaten 🗸                                       | Notiz   | Verlagsadresse | BWL-Daten        | Auft | ragsdaten |            |                 |           |       |
| Lemire, Sabine. N<br>978-3-95470-189-4<br>15.00 EUR, Klett K | <b>fira.</b><br>6, 69 25 43 54<br>Kinderbuch Verlag |         |                |                  |      |           |            |                 | Quelle: ł | KNV   |
| Status:                                                      | VS ausgeliefert am 22.05.2019                       | Bestell | imenge: 1      | 1                |      | VS-Beste  | llung:     | ja              |           |       |
| Bestelldatum:                                                | 21.05.2019 / 12:58:37                               | Bestell | zeichen: C     | GÖ-Leesommer 19  |      | Auftragsn | iummer:    | <u>228665</u>   |           |       |
| Abrufdatum:                                                  | 21.05.2019 / 17:05:31                               | Nachli  | efern: ja      | a                |      | DHL-Pak   | et:        | <u>00340549</u> | 8923750   | 06067 |
| Lieferscheindatum                                            | 22.05.2019                                          | Nachli  | efern bis:     |                  |      |           |            |                 |           |       |
| Lieferschein-Nr.:                                            | 10198696                                            | Liefera | int: K         | KNV Barsortiment |      |           |            |                 |           |       |
| WE-Menge:                                                    |                                                     | Lieferv | veg: E         | 3WD-KNV          |      |           |            |                 |           |       |
| WE-Datum:                                                    |                                                     | Abteilu | ing: s         | std              |      |           |            |                 |           |       |

Der Link führt zur DHL Website für die Sendungsverfolgung. So können Sie auf Kundennachfragen jederzeit Auskunft über den Lieferstatus geben.

Wenn Sie für Ihren Kunden die automatische Email-Benachrichtigung für den Versandservice eingerichtet haben, dann erhält dieser den Link auch per Mail in der Versandbestätigung.

#### Auftragsdaten

Außerdem finden Sie in der Vollanzeige einer VS-Bestellung die Karteikarte Auftragsdaten.

| nmann, Laura. | Frankfurt gehein | 1.    |                |                 |           |               | Bestellung 1 von 78 |  |
|---------------|------------------|-------|----------------|-----------------|-----------|---------------|---------------------|--|
| Bestelldaten  | Kundendaten 🗸    | Notiz | Verlagsadresse | BWL-Daten       | Fitbis    | Auftragsdaten |                     |  |
|               |                  |       | VS Auffragenur | nmer: 2657/     | 2         |               |                     |  |
|               |                  |       | Auftragsd      | latum: 19.06    | 2020      |               |                     |  |
|               |                  |       | Auftra         | gsart: Versa    | ndservice |               |                     |  |
|               |                  |       | Versa          | ndart: Stand    | ard       |               |                     |  |
|               |                  |       | Zahlungs       | mittel: Fitbis- | Rechnung  |               |                     |  |

Dort finden Sie alle nur für VS-Aufträge relevanten Bestelldaten wie Auftragsnummer, Zahlungsart und eventuell Daten zur abweichenden Lieferadresse sowie zum Geschenkservice.